## 使用LQT分析脑损伤数据

Alex / 2024-04-03 / free\_learner@163.com / AlexBrain.cn

本文介绍LQT(Lesion Quantification Toolkit)的基本用法。LQT是一个MATLAB工具包,主要用 于度量局部脑损伤引起的白质失连接(disconnection)。

## 一、下载和安装LQT

 下载地址: https://wustl.app.box.com/v/LesionQuantificationToolkit。根据下载地址里文件的 更新日期,似乎有2021和2023两个版本,2023版本看起来多了一个纤维束追踪模板 (tractography atlas)。我测试的是2021版本。在下载地址里,还包含了LQT的使用手册 (User\_Manual.docx)。除了使用手册,下面的文献详细介绍了LQT生成的不同指标的计 算方法:

Griffis, J. C., Metcalf, N. V., Corbetta, M., & Shulman, G. L. (2021). Lesion Quantification Toolkit: A MATLAB software tool for estimating grey matter damage and white matter disconnections in patients with focal brain lesions. *NeuroImage. Clinical*, 30, 102639. https://doi.org/10.1016/j.nicl.2021.102639

2. LQT依赖DSI-Studio进行分析,所以需要额外安装DSI-Studio。由于我测试的环境比较老旧 (Ubuntu 16.04),在安装DSI-Studio中遇到了一些系统库版本太低的问题,解决思路就是 根据报错提示,升级相应的系统库。另外,MATLAB似乎会使用自带的库而不是系统库,所 以升级系统库以后,需要在MATLAB中修改 LD\_LIBRARY\_PATH 环境变量:

setenv('LD\_LIBRARY\_PATH', ['/usr/lib/x86\_64-linux-gnu:',getenv('LD\_LIBRARY\_PATH')]);

3. 将LQT文件夹中的 Functions 文件夹添加到MATLAB的搜索路径里,在命令行窗口输入 lqt\_start\_ui 打开LQT的图形界面(如下图所示)。

## Lesion Quantification

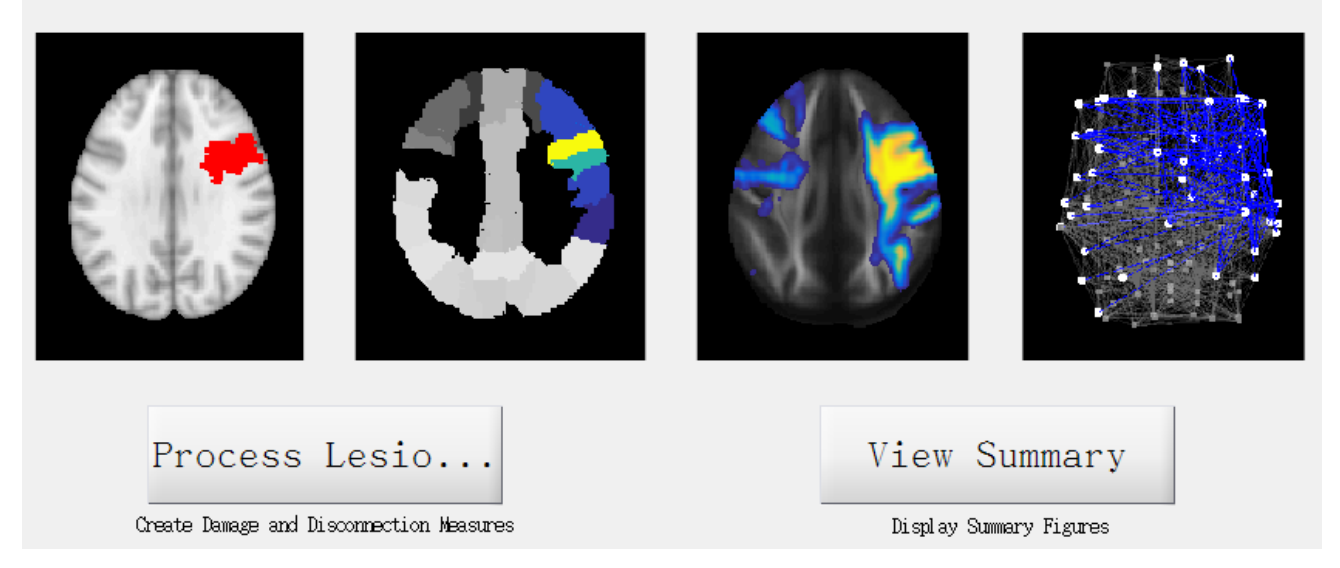

选择左侧的 Process Lesion(s) 按钮,第一次打开会提示选择DSI-Studio的可执行文件(如下图所示),选择的DSI-Studio可执行文件的路径会自动保存在LQT目录下的 dsi\_path.mat 文件中,以后打开LQT就不用再次选择了。

| 😣 💿 🏾 Please select dsi_studio executable file    |   |                              |
|---------------------------------------------------|---|------------------------------|
| 查找( <u>I</u> ): 🗀 Lesion_Quantification_Toolkit 🔹 | ٤ | D:D:<br>D:D:<br>D-D:<br>D-D: |
| Example_Scripts                                   |   |                              |
| 🗀 Functions                                       |   |                              |
| Support_Tool s                                    |   |                              |
|                                                   |   |                              |
|                                                   |   |                              |
|                                                   |   | I                            |

## 二、使用方法

- 输入文件有两个:一个是被试的脑损伤mask文件,要求位于MNI空间,维度为 182\*218\*182,分辨率为1mm;另一个是分区模板文件,空间、维度和分辨率要求和脑损伤 mask文件相同。在LQT的 Support\_Tools/Example\_Lesions 目录下提供了5个被试的mask 文件;在 Support\_Tools/Parcellations 目录下提供了一些常用的分区模板。
- 2. 在命令行窗口输入 lqt\_start\_ui 打开LQT的图形界面,选择左侧的 Process Lesion(s), 选择所有被试的脑损伤mask文件;在弹出的界面中选择是否使用默认的分区模板(默认的分 区是Schaefer皮层分区+AAL皮下核团和小脑分区+Harvard-Oxford脑干分区),我测试使用 的是默认分区模板;选择保存结果的目录;选择计算两个脑区连接的标准,推荐选择 End (即streamline终止在脑区);最后设置计算最短路径时的阈值和对体素水平失连接图的平 滑核大小(FWHM),使用默认的参数即可。图形界面的操作过程在LQT的使用手册上有详 细的截图,这里就不再重复了。

- 3. 除了使用图形界面,也可以通过脚本的方式使用LQT。在LQT的 Example\_Scripts 目录下提 供了两个样例脚本。由于图形界面选项很少,我更倾向于使用图形界面。
- 4. 由于LQT的使用手册对于生成的每个结果文件的描述非常详细,我在此只是简单总结一下。 LQT运行结束后,生成 Atlas 文件夹,该文件夹中存放着健康人群(HCP842)的结果;对 于每个被试的脑损伤mask文件,生成一个单独的文件夹,在该文件夹下包含5个子文件夹, 分别表示5个指标的结果。具体地, Parcel Damage 表示脑损伤和不同脑区的重合程度、 Tract\_Disconnection 表示对于每条纤维束,streamline穿过脑损伤区域的比例、 Parcel\_Disconnection 表示对于任意两个脑区之间的连接,streamline穿过脑损伤区域的比例; Disconnection\_Maps 表示对于每个体素,通过该体素的streamline穿过脑损伤区域的比例; Parcel\_SSPL 表示由于脑损伤导致的任意两个脑区之间的最短路径的增加。